# Instalación y Configuración de ACP-UPSD en FreeBSD 8.2

Manual

## Instalación de APC-UPSD

Para realizar la instalación de esta herramienta, primero nos dirigimos a la siguiente ruta

#### #cd /usr/ports/sysutils/apcupsd

Luego revisaremos la configuración para la instalación ejecutando el siguiente comando:

#### #make config

Se recomienda dejar activado los componentes que vienen por defecto y además comprobar que se encuentren **CGI, USB** y **SNMP\_DRV** como muestra la imagen:

| $1 \\ \\ \\ \\ \\ \\ \\ \\ \\ \\ \\ \\ \\ \\ \\ \\ \\ \\ \\$ |              |                                              |       |
|--------------------------------------------------------------|--------------|----------------------------------------------|-------|
| х                                                            | I            | Options for apcupsd 3.14.10                  | х     |
| $\times 1 dddd\overline{d}ddddddddddddddddddddddddddddddd$   |              |                                              |       |
| x x[X]                                                       | APCSMART_DRV | Compile APC SmartUPS serial driver           | хх    |
| x x[X]                                                       | APCDUMB_DRV  | Compile dumb UPS driver                      | хх    |
| x x[ ]                                                       | CLIENT_ONLY  | Only NIS client (no network server or driver | s)x x |
| x x[X]                                                       | CGI          | Compile with CGI programms to show status    | хх    |
| x x[X]                                                       | PCNET_DRV    | Compile PowerChute Network Shutdown driver   | хх    |
| x x[X]                                                       | USB          | Compile with USB Support driver              | хх    |
| x x[X]                                                       | SNMP_DRV     | Compile with SNMP driver                     | хх    |
| x x[ ]                                                       | SNMP_DRV_OLD | Compile with old SMMP driver                 | хх    |
| x x[X]                                                       | CP_WRAPPERS  | Compile with TCP_WRAPPERS support            | хх    |
| x x[ ]                                                       | EST_DRV      | Compile TEST driver                          | хх    |
| x x[ ]                                                       | GAPCMON      | Build GTK GUI front-end                      | хх    |
| хх                                                           |              |                                              | хх    |
| хх                                                           |              |                                              | хх    |
| хх                                                           |              |                                              | хх    |
| хх                                                           |              |                                              | хх    |
| tamadadadadadadadadadadadadadadadadadada                     |              |                                              |       |
| х                                                            |              | <u>OK</u> [ <u>Cancel</u> ]                  | х     |
| waaaaaaaaaaaaaaaaaaaaaaaaaaaaaaaaaaaaaa                      |              |                                              |       |

Finalmente ejecutamos el siguiente comando para iniciar la instalación:

#### #make install clean

#### Conectando dispositivo

Se recomienda tomar especial atención al realizar la conexión del dispositivo, independiente de cual sea el tipo de conexión realizado (USB, Ether, serial, etc)

Al momento de realizar dicha conexión, para poder obtener el identificador de nuestro dispositivo podemos acceder a **/var/log/message** 

#### #more /var/log/message

Aquí podremos ver un mensaje parecido al siguiente:

Apr 4 12:24:01 myhost kernel: ttyu0: American Power Conversion Back-UPS RS 1000 FW:7.g8 .D smart FW:g8, rev 1.10/1.06, addr 2

Con esto sabremos el identificador de DEVICE que corresponde a la UPS que acabamos de conectar, en este caso es "ttyu0" y que se utiliza un serial para la conexión, esto lo utilizaremos en el paso siguiente.

#### **Configurando APC-UPSD**

Primero que todo para permitir el posterior inicio de apcupsd agregaremos la siguiente línea:

# #vi /etc/rc.conf apcupsd\_enable="YES"

Luego necesitamos crear un archivo de configuración para apcupsd, usaremos el archivo de ejemplo ejecutando las siguientes líneas.

# #cd /usr/local/etc/apcupsd #cp apcupsd.conf.sample apcupsd.conf

Luego editaremos el archivo creado en algunas líneas (las cuales deben estar descomentadas, de no estarlo, se deben descomentar)

#### #vi /usr/local/etc/apcupsd/apcupsd.conf

Las líneas a modificar son las siguientes:

## UPSTYPE apcsmart

### UPSCABLE smart

DEVICE /dev/ttyu0

//(Este es el ID del Dispositivo que se obtuvo en el

#### paso anterior)

Esto se aplica para cuando se usa cable serial, en el caso de utilizar usb los valores tanto de **UPSTYPE** y **UPSCABLE** se deben dejar en '**usb**'.

#### Iniciando demonio

Finalmente para probar que la configuración no tiene ningún error ejecutamos el siguiente comando

#### # /usr/local/etc/rc.d/apcupsd start

Con esto el demonio debería iniciar si la configuración es correcta.

Luego con el siguiente comando podemos ver que se estén procesando los datos de la UPS

# apcaccess status

#### **Monitoreo por CGI**

Para poder realizar el monitoreo vía CGI utilizando el navegador, necesitaremos tener instalado Apache, en este caso se utiliza **Apache 2.2** 

Primero comprobaremos cual es la ruta que tiene nuestro apache para los CGI, para esto revisamos el archivo httpd.conf de apache

#### #vi /usr/local/etc/apache22/httpd.conf

Comprobamos la existencia de la siguiente línea y que no este comentada.

#### ScriptAlias /cgi-bin/ "/usr/local/www/apache22/cgi-bin/"

Luego simplemente copiamos los archivos cgi a este directorio.

#cd /usr/local/etc/apcupsd/cgi
#cp \* /usr/local/www/apache22/cgi-bin/

Y finalmente el comando #apachectl restart

Luego accedemos vía navegador al monitoreo de la siguiente forma

#### http://{IPMAQUINAACTUAL}/cgi-bin/multimon.cgi